# Sensor fuga de água Wiser

## Guia de utilizador do dispositivo Wiser Home

Informação acerca das funcionalidades e do funcionamento dos dispositivos. 05/2025

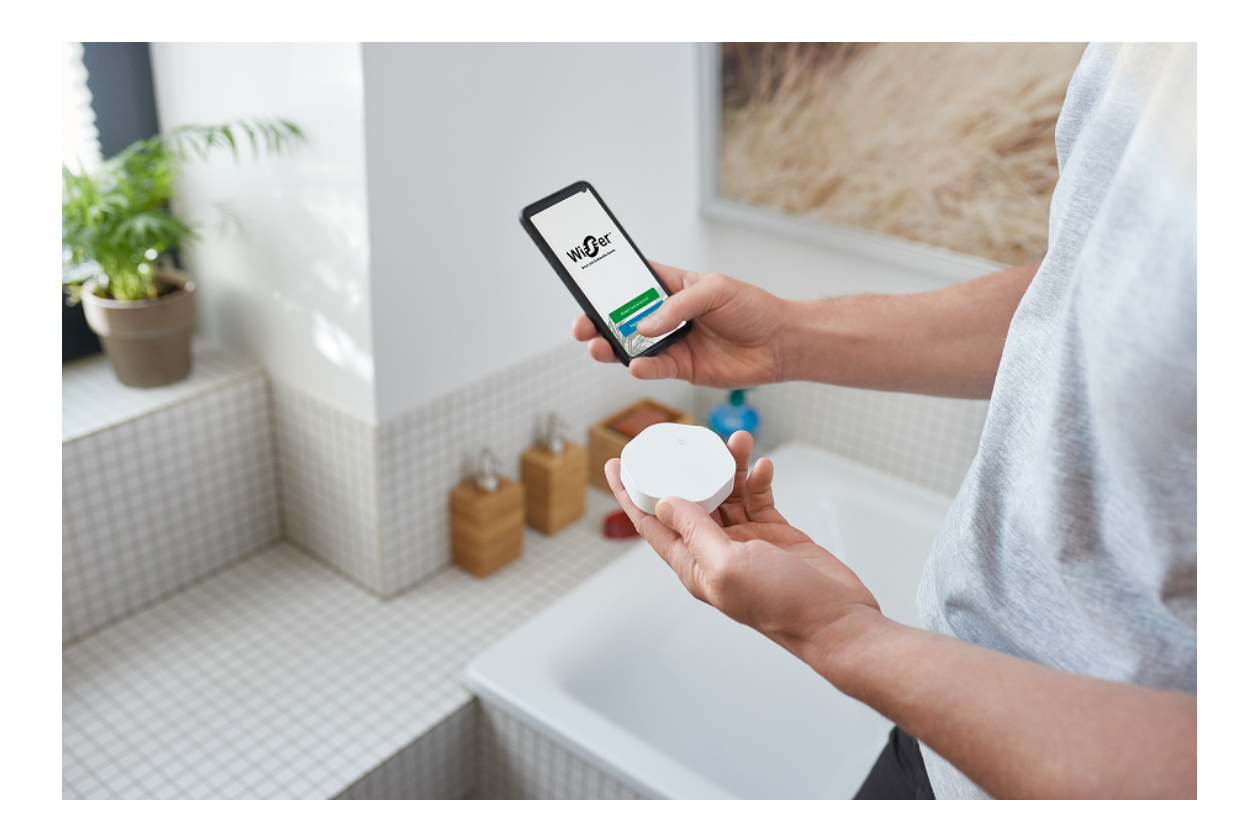

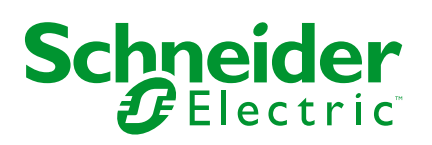

## Informações legais

As informações fornecidas neste documento contêm descrições gerais, características técnicas e/ou recomendações relacionadas com produtos/soluções.

Este documento não deve substituir um estudo aprofundado ou um desenvolvimento operacional e num local específico ou um plano esquemático. Não deve ser utilizado para determinar a adequação ou fiabilidade dos produtos/soluções para aplicações específicas de utilizadores. O utilizador tem o dever de efetuar ou solicitar a um especialista profissional à sua escolha (integrador, supervisor ou semelhante) uma análise adequada e exaustiva do risco, avaliação e teste dos produtos/soluções no que respeita à aplicação específica ou utilização efetiva.

A marca Schneider Electric e quaisquer marcas comerciais da Schneider Electric SE e respetivas subsidiárias referidas no presente documento são propriedade da Schneider Electric SE ou das respetivas subsidiárias. Todas as outras marcas podem ser marcas comerciais do respetivo proprietário.

Este documento e o respetivo conteúdo estão protegidos por leis de direitos de autor aplicáveis e são fornecidos apenas para fins informativos. Nenhuma parte deste documento pode ser reproduzida ou transmitida de qualquer forma ou método (eletrónico, mecânico, fotocópia, gravação ou outro), para qualquer finalidade, sem o consentimento prévio por escrito da Schneider Electric.

A Schneider Electric não concede qualquer direito ou licença para utilização comercial do documento ou do respetivo conteúdo, exceto para uma licença não-exclusiva e pessoal para a respetiva consulta no "estado atual".

A Schneider Electric reserva-se o direito de efetuar alterações ou atualizações relativamente ou sobre o conteúdo do presente documento ou o respetivo formato, em qualquer altura sem aviso prévio.

Na medida do permitido pela legislação aplicável, a Schneider Electric e as respetivas subsidiárias não assumem qualquer responsabilidade ou obrigação por quaisquer erros ou omissões no conteúdo informativo do presente documento, bem como qualquer utilização indevida ou abusiva do respetivo conteúdo.

## Conteúdos

| Informações de segurança                  | 4  |
|-------------------------------------------|----|
| Sensor fuga de água Wiser                 | 5  |
| Para a sua segurança                      | 5  |
| Acerca do dispositivo                     | 6  |
| Instalar o dispositivo                    | 6  |
| Emparelhar o dispositivo com o Hub Wiser  | 7  |
| Configuração do dispositivo               | 10 |
| Mudar o nome do dispositivo               | 10 |
| Definir a localização do dispositivo      | 11 |
| Utilizar o dispositivo                    | 12 |
| Verificar o histórico do dispositivo      | 13 |
| Configurar as notificações do dispositivo | 14 |
| Identificar o dispositivo                 | 15 |
| Criar uma automatização                   | 16 |
| Remover o dispositivo                     | 23 |
| Repor o dispositivo                       | 24 |
| Substituir as baterias                    | 24 |
| Indicações de LED                         | 24 |
| Resolução de problemas                    | 25 |
| Informações técnicas                      | 25 |
| Conformidade                              |    |
| Dados ambientais do produto               | 26 |
| Declaration of Conformity                 | 27 |
| Marcas registadas                         | 27 |
| -                                         |    |

## Informações de segurança

## Informações importantes

Leia cuidadosamente estas instruções e observe o equipamento para se familiarizar com o dispositivo antes de o tentar instalar, operar, efetuar revisões ou manutenções. As seguintes mensagens especiais podem aparecer ao longo deste manual ou no equipamento para avisar de potenciais perigos ou para chamar a atenção para informação que esclareça ou simplifique um procedimento.

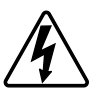

O aditamento de um dos símbolos a um rótulo de segurança «Perigo» ou «Aviso» indica a existência de um perigo elétrico que resultará em ferimentos pessoais se as instruções não forem seguidas.

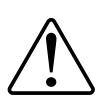

Este é o símbolo do alerta de segurança. É utilizado para alertá-lo para potenciais perigos de lesões pessoais. Obedeça a todas as mensagens de segurança que acompanham este símbolo para evitar possíveis lesões ou morte.

### 

**PERIGO** indica uma situação perigosa que, se não for evitada, **resultará em** morte ou ferimentos graves.

O não cumprimento destas instruções resultará em morte e lesões graves.

## **▲**ATENÇÃO

ATENÇÃO indica uma situação perigosa que, se não for evitada, **pode** resultar em morte ou ferimentos graves.

## 

**CUIDADO** indica uma situação perigosa que, se não for evitada, **pode resultar em** lesões ligeiras ou moderadas.

## **AVISO**

O AVISO é utilizado para abordar práticas não relacionadas com lesões físicas.

## Sensor fuga de água Wiser

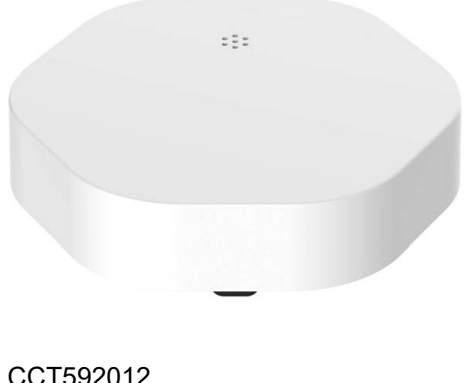

CCT592012 CCT592011

## Para a sua segurança

| AVISO                                                                                                    |  |  |  |  |
|----------------------------------------------------------------------------------------------------|--|--|--|--|
| DANOS NO EQUIPAMENTO                                                                                                    |  |  |  |  |
| <ul> <li>Evitar locais onde o sensor possa ser acidentalmente pontapeado ou de<br/>outro modo deslocado. As melhores localizações são as esquinas no chão,<br/>dentro de armários com canos expostos, sob armários ou outros móveis.</li> </ul> |  |  |  |  |
| <ul> <li>Não coloque o sensor imediatamente por baixo do local onde a fuga pode<br/>ocorrer.</li> </ul>                                                                                                    |  |  |  |  |
| <ul> <li>Não coloque o sensor numa área com chuva, fumo de óleo e vapor de<br/>cozinha.</li> </ul>                                                                                                    |  |  |  |  |
| <ul> <li>Não instale o sensor num local com água contaminada, como óleo ou água<br/>congelada, como gelo ou neve.</li> </ul>                                                                                                    |  |  |  |  |
| Não mergulhe completamente o sensor na água.                                                                                                    |  |  |  |  |
| O não cumprimento destas instruções pode resultar em danos no<br>equipamento.                                                                                                    |  |  |  |  |

### Acerca do dispositivo

O sensor de inundação Wiser (doravante denominado **sensor**) tem dois pinos sensores na parte inferior do corpo, que são ativadas quando há água entre os pinos. Os pinos estão perto da superfície do chão quando o sensor está colocado na sua posição de funcionamento.

Quando o sensor está conectado ao **Wiser Hub** e deteta água no chão, o sensor envia um alarme de som e relata o evento para a aplicação através do **Wiser Hub**. O alarme de som para quando o sensor é removido do contacto com a água.

**SUGESTÃO:** O sensor de fuga de água emitirá um alarme, mesmo que não esteja ligado ao **Wiser Hub**.

#### Funcionalidades do sensor:

- Deteta água e dispara alarmes e transmite a informação para o Wiser Hub.
- Envia o nível da bateria e as informações de estado do sensor offline para o Wiser Hub.

### Elementos de operação

- A. LED de estado
- B. Tecla de função
- C. Pinos de deteção
- D. Parafusos da tampa da bateria

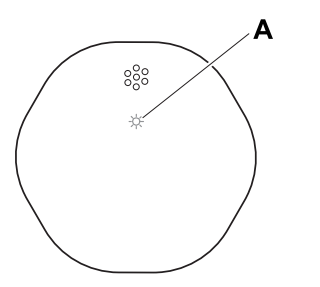

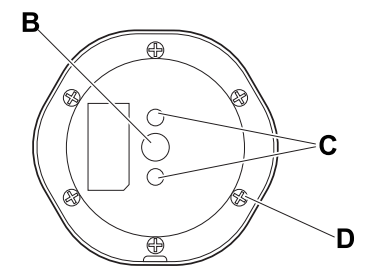

### Instalar o dispositivo

Consulte as instruções de instalação fornecidas com este produto.

Links para o manual de instalação:

- Instruções de instalação (CCT592012)
- Instruções de instalação (CCT592011)

## Emparelhar o dispositivo com o Hub Wiser

Utilizando a aplicação Wiser Home, emparelhe o seu dispositivo com o **Hub Wiser**.

- 1. No ecrã Inicial, toque em 🔅.
- 2. Toque em Dispositivos > + > Segurança e proteção > Sensor fuga de água.
  - SUGESTÃO: Também pode navegar tocando em Controlo > + > Segurança e proteção > Sensor fuga de água.

 Toque em Digitalizar código QR e autorize a aplicação Wiser Home a aceder à sua câmara. Em seguida, leia o código QR localizado no dispositivo.

**NOTA:** Se não conseguir localizar o código QR, toque em **Não consigo** encontrar o código QR correto para emparelhar manualmente o dispositivo e avance para o passo 4.

| < <nome dispositivo="" do=""></nome>                                                                                                    |  |  |  |
|----------------------------------------------------------------------------------------------------|--|--|--|
| Em seguida, é possível pesquisar o código<br>QR que deve estar localizado junto a um<br>código de instalação. Pode estar na parte<br>de trás do dispositivo, na lateral ou sob a<br>cobertura da bateria. |  |  |  |
|                                                                                                    |  |  |  |
| Não consigo encontrar o código QR correto                                                                                                    |  |  |  |
| Digitalizar código QR                                                                                                    |  |  |  |

Se o código QR estiver incorreto, irá aparecer uma mensagem **Código QR digitalizado incorreto**. Toque em **Não consigo ler o código QR** e escolha uma das seguintes opções:

- (A): Introduza o Endereço Mac/EUI-64 e Código de instalação e, em seguida, toque em Conectar. A aplicação verificará se o endereço MAC/ /EUI-64 e o código de instalação são válidos.
- (B): Toque nesta opção se não conseguir localizar o endereço MAC/ /EUI–64 e o código de instalação.

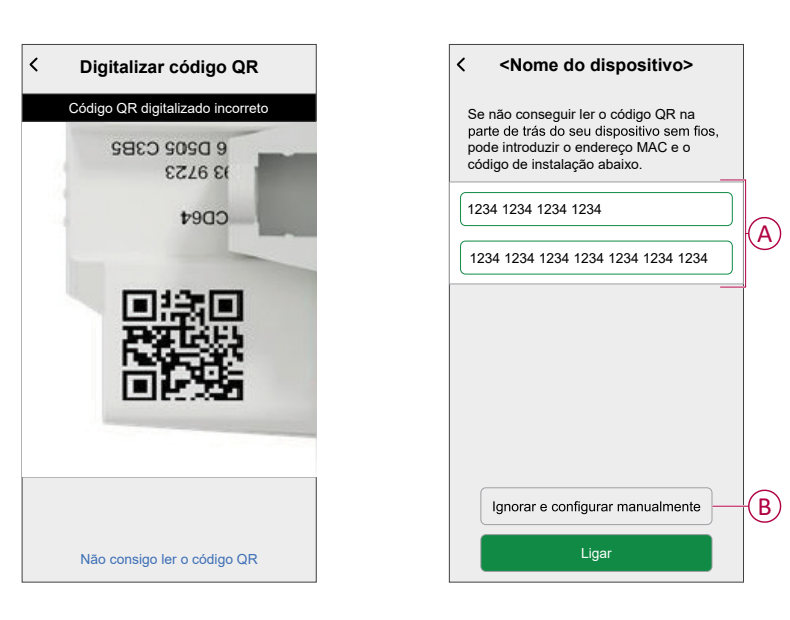

4. Toque em **Seguinte**, prima brevemente a tecla de função 3 vezes e certifique-se de que o LED pisca a âmbar.

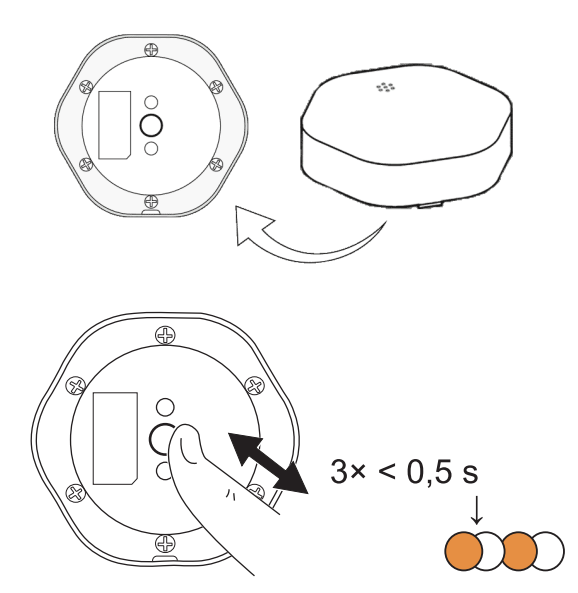

Aguarde alguns segundos até o LED ficar verde e a aplicação confirmar que sensor foi associado.

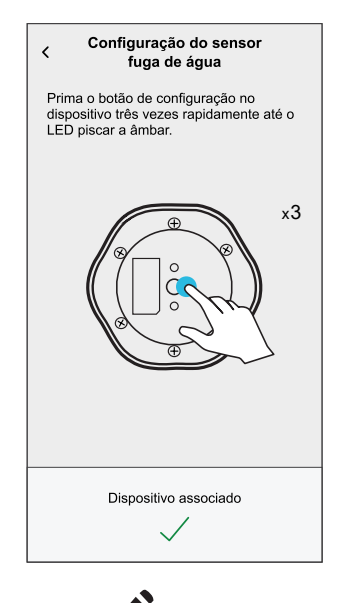

- 5. Toque em, , para introduzir o nome do sensor.
- 6. Toque em **Seguinte** e atribua o dispositivo a uma divisão nova ou existente e toque em **Submeter**.

**IMPORTANTE:** O ecrã seguinte apresenta a página de **Definições do dispositivo**, onde tem a opção de configurar as definições do durante o processo de emparelhamento ou mais tarde. Se pretender configurar mais tarde, toque em **Submeter**. Para obter mais informações sobre as definições do dispositivo, consulte a secção Configuração do dispositivo, página 10.

## Configuração do dispositivo

### Mudar o nome do dispositivo

Utilizando a aplicação Wiser Home, pode mudar o nome do sensor.

- 1. No ecrã principal, toque em 🔅.
- Toque em Dispositivos > Sensor de inundação > Nome do dispositivo (A).

SUGESTÃO: Além disso, pode mudar o nome do sensor tocando no separador Controlo, Sensor de inundação > Definições do dispositivo > Nome do dispositivo (A).

| C Detalhes do dispositivo          Sensor fuga de água      |                |   |
|-------------------------------------------------------------|----------------|---|
| OPÇÕES                                                      | ^              |   |
| Nome do dispositivo<br>Sensor fuga de água da casa de banho | . <b>s</b> r — | A |
| Localização<br>Casa de banho                                | , <b>s</b> r   |   |
| Notificar-me se for detetada uma fuga                       |                |   |
| SOBRE                                                       | ^              | 1 |
| Versão de firmware<br>00.00.000                             |                |   |
| Identificar                                                 |                |   |
| Eliminar                                                    |                |   |

### Definir a localização do dispositivo

Através da aplicação Wiser Home, pode atribuir o seu interruptor sem fios a qualquer divisão (como o quarto, a sala de estar, a sala de jantar, etc.).

- 1. No ecrã **Inicial**, toque em 🔅.
- 2. Toque em **Dispositivos**, selecione o dispositivo da lista, cujo localização pretende alterar.
- 3. Toque em Localização 🖍 para abrir o ecrã de configuração.
- 4. No ecrã **Configuração do dispositivo**, pode introduzir o **Novo nome da divisão** (A) ou selecionar uma divisão já existente na lista (B).

| ← Configuração do dispositivo         |   |
|---------------------------------------|---|
| Onde é que este dispositivo controla? |   |
| Novo nome da divisão                  | A |
| Sala de estar<br>3 dispositivos       |   |
| Cozinha<br>2 dispositivos             | B |
| Casa de banho<br>3 dispositivos       |   |
| Quarto<br>2 dispositivos              |   |
|                                       |   |
|                                       |   |
| Remover da divisão                    | C |
| Enviar                                | D |

**SUGESTÃO:** Se o dispositivo já estiver atribuído, pode removê-lo da divisão existente. Toque em **Remover da divisão** (C).

5. Depois de efetuadas as alterações, toque em Enviar (D).

### Utilizar o dispositivo

O Painel de Controlo do Sensor permite-lhe visualizar o estado da fuga de água.

- 1. No separador **Controlo**, toque em **Todos** os dispositivos ou num separador divisão onde está o sensor
- 2. Na página painel de controlo do sensor, pode ver o seguinte:
  - Estado de fuga de água (A)
  - Histórico (B)
  - Definições do dispositivo (C)

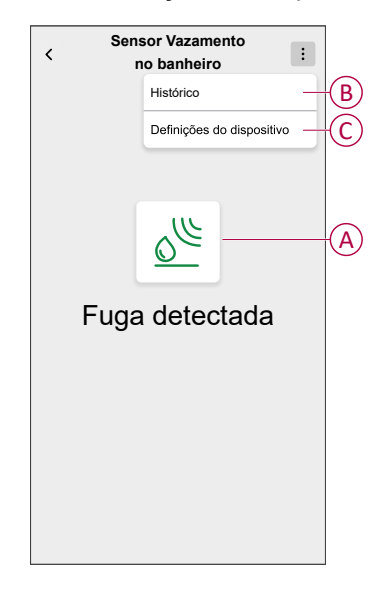

### Verificar o histórico do dispositivo

Utilizando a aplicação Wiser Home, pode visualizar o histórico do sensor, que indica o momento do registo do evento de fuga de água detetada. O sensor regista cada evento e guarda-o na nuvem.

**NOTA:** Caso se perca a ligação à nuvem, os eventos detetados de fuga não irão aparecer no histórico.

- 1. No separador **Controlo**, toque em **Todos** os dispositivos ou num separador divisão onde está o sensor.
- 2. Na página do painel de controlo do dispositivo, toque em Histórico.

**SUGESTÃO:** A página do histórico exibe todos os eventos registados, mesmo que o botão de notificações do sensor esteja desativado. Para mais informações sobre o botão de notificações do sensor, consulte Configurar as notificações do dispositivo, página 14.

| < Histórico            |               |  |
|------------------------|---------------|--|
| HOJE                   |               |  |
| 08:30:25               | Fuga detetada |  |
| 09:42:42               | Fuga detetada |  |
| 14:21:35               | Fuga detetada |  |
| ONTEM                  |               |  |
| 09:21:42               | Fuga detetada |  |
| 11:42:42               | Fuga detetada |  |
| 10 DE DEZEMBRO DE 2021 |               |  |
| 05:21:42               | Fuga detetada |  |
| 06:42:42               | Fuga detetada |  |
| 9 DE DEZEMBRO DE 2021  |               |  |
| 11:21:42               | Fuga detetada |  |
|                        |               |  |
|                        |               |  |
|                        |               |  |

### Configurar as notificações do dispositivo

Utilizando a aplicação Wiser Home, pode ativar ou desativar as notificações do sensor.

- 1. No ecrã Inicial, toque em 🔅.
- Toque em Dispositivos > Sensor de inundação > Notificar-me em caso de deteção de fuga de água (A) para ativar ou desativar o botão de notificações do sensor.

SUGESTÃO: Além disso, pode ativar ou desativar o botão de notificações do sensor tocando no separador Controlo, Sensor de inundação > Definições do dispositivo > Notificar-me em caso de deteção de fuga (A).

| < Detalhes do dispositivo                                   |     |
|-------------------------------------------------------------|-----|
| Sensor fuga de água                                         |     |
| Bateria 📼                                                   |     |
| OPÇÕES ^                                                    |     |
| Nome do dispositivo<br>Sensor fuga de água da casa de banho |     |
| Localização<br>Casa de banho                                |     |
| Notificar-me se for detetada uma fuga                       | (A) |
| SOBRE                                                       |     |
| Versão de firmware<br>00.00.000                             |     |
| Identificar                                                 |     |
| Eliminar                                                    |     |

#### NOTA:

- O botão de notificações do sensor (A) está desligado por predefinição.
- As notificações criadas através da automatização são tratadas como notificações separadas.
- Quando deteta água, o sensor envia uma notificação e um sinal sonoro, e o alarme continua até que o sensor seja removido da água.

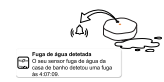

### Identificar o dispositivo

Utilizando a aplicação Wiser Home, pode identificar o sensor a partir de outros dispositivos disponíveis na divisão.

1. No ecrã Inicial, toque em 🔅.

NOTA: Ative o sensor (prima a tecla de função).

2. Toque em Dispositivos > Sensor de inundação > Identificar (A).

SUGESTÃO: Além disso, pode identificar o sensor tocando no separador Controlo, Sensor de inundação > Definições do dispositivo > Identificar (A).

**NOTA:** O LED do sensor pisca para identificar o sensor e continua a piscar a verde até tocar em **OK**.

| < Detalhes do dispositivo                                   |   |   |
|-------------------------------------------------------------|---|---|
| Sensor fuga de água                                         |   |   |
| Bateria                                                     |   |   |
| OPÇÕES                                                      | ^ |   |
| Nome do dispositivo<br>Sensor fuga de água da casa de banho |   |   |
| Localização<br>Casa de banho                                |   |   |
| Notificar-me se for detetada uma fuga                       |   |   |
| SOBRE                                                       | ^ |   |
| Versão de firmware                                          |   |   |
| Identificar                                                 |   | A |
| Eliminar                                                    |   |   |

### Criar uma automatização

Uma automatização permite-lhe agrupar várias ações que normalmente são realizadas em conjunto, acionadas automaticamente ou às horas agendadas. Ao utilizar a aplicação Wiser, pode criar automatizações com base nas suas necessidades.

- 1. No ecrã Inicial, toque em
- 2. Toque em Automatizações > + para criar uma automatização.

NOTA: Podem ser adicionadas no máximo 10 automatizações.

- 3. Toque em Se (A) e selecione uma das seguintes condições (B):
  - Todas as condições: Isto aciona uma ação apenas quando todas as condições estiverem preenchidas.
  - Qualquer condição: Isto aciona uma ação quando estiver preenchida, pelo menos, uma condição.

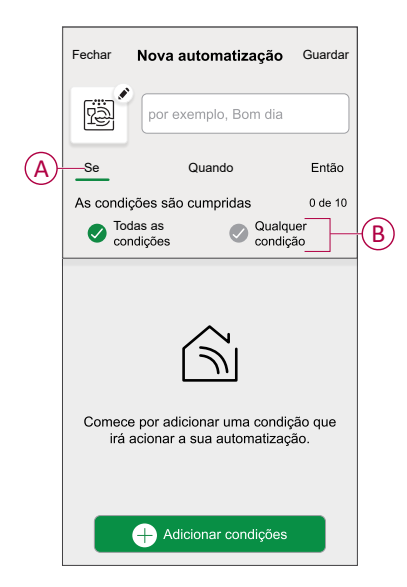

- 4. Toque em **Adicionar condições** e selecione qualquer uma das seguintes (C):
  - Alteração do estado do dispositivo: Selecione um dispositivo para ativar a automatização.
  - Modo ausente: Ativar / Desativar o modo ausente para acionar uma ação.

**SUGESTÃO:** O modo ausente também pode ser usado como acionador para desligar as luzes, o regulador de luz ou fechar os estores, etc. Para mais informações sobre o **Modo ausente**, consulte o manual do utilizador do sistema.

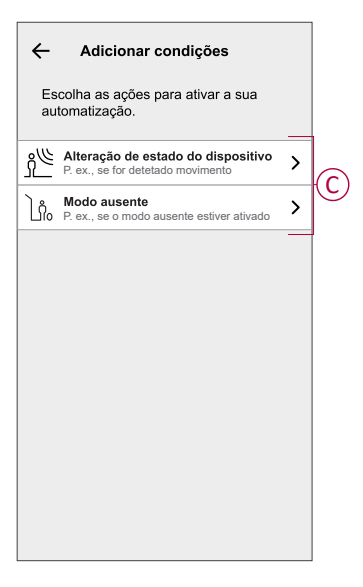

- 5. Toque em Alteração do estado do dispositivo > Sensor fuga de água e selecione qualquer uma das seguintes opções:
  - Sem fuga
  - Fuga detetada

Por exemplo, quando é detetada uma fuga de água.

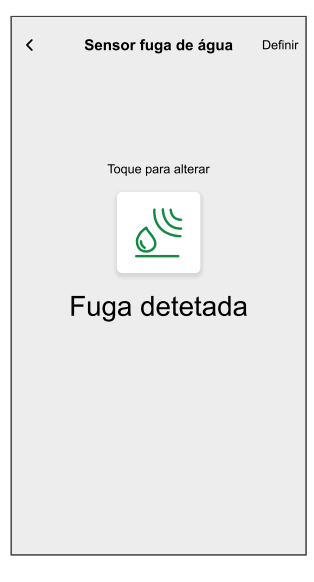

#### NOTA: .

- · Podem ser adicionadas, no máximo, 10 condições.
- Para remover uma condição, arraste para a esquerda e depois toque em .

- Para definir uma hora específica para a sua automatização, toque em Quando > Adicionar hora e selecione qualquer uma das seguintes opções (D):
  - Hora específica do dia: Nascer do sol, Pôr do sol, Personalizado
  - Período de tempo: Dia, Noite, Personalizado

|            | ← Adicionar hora                                               |   |
|------------|----------------------------------------------------------------|---|
| $\bigcirc$ | Hora específica do dia<br>P. ex., às 07:00 ou no nascer do sol | > |
| U          | Período de tempo<br>P. ex., do pôr do sol ao nascer do sol     | > |
|            |                                                                |   |
|            |                                                                |   |
|            |                                                                |   |
|            |                                                                |   |
|            |                                                                |   |
|            |                                                                |   |
|            |                                                                |   |
|            |                                                                |   |

#### NOTA:

- Podem ser adicionadas, no máximo, 10 entradas.
- Para remover uma hora específica, arraste para a esquerda e toque em

- Para adicionar uma ação, toque em Depois > Adicionar uma ação e selecione qualquer uma das seguintes opções (E):
  - Controlar um dispositivo: Selecione os dispositivos que pretende acionar.
  - Enviar notificação: Ative a notificação para a automatização.
  - Ativar um momento: Selecione o momento que pretende acionar.
  - Aguardar: Esta opção permite-lhe adicionar um atraso numa sequência de automatização. Pode definir o tempo de espera em incrementos de 1 hora e 1 minuto, até um máximo de 24 horas. Esta funcionalidade é útil para atrasar ações numa automatização.

| ÷        | Adicionar uma ação                                              |   |   |
|----------|-----------------------------------------------------------------|---|---|
| E:<br>au | scolha uma ação para a sua<br>itomatização.                     |   | 1 |
| ٩        | Controlar um dispositivo<br>P. ex., ligar a luz                 | > |   |
| N        | Enviar notificação<br>P. ex., se for detetado movimento         | > |   |
|          | Ativar um momento<br>Por exemplo, ativar o modo Ausente         | > |   |
| Ü        | Espera<br>Por exemplo, aguarde 10 minutos até<br>à próxima ação | > |   |
|          |                                                                 |   | 1 |
|          |                                                                 |   |   |
|          |                                                                 |   |   |
|          |                                                                 |   |   |
|          |                                                                 |   |   |
|          |                                                                 |   |   |

#### NOTA:

- · Podem ser adicionadas no máximo 10 ações.
- Para remover uma ação, arraste para a esquerda na ação e toque em .
- 8. Introduza o nome da automatização (F).

Pode escolher a imagem da capa que representa a sua automatização tocando em

| Fechar   | Nova automatização                                         | Guardar  |   |
|----------|------------------------------------------------------------|----------|---|
| rë "     | P. ex., Bom dia                                            |          | F |
| Se       | Quando                                                     | Então    |   |
| Executar | esta ação                                                  | 0 de 10  |   |
| Selecio  | LU<br>ne uma ação que funcione<br>para a sua automatização | e melhor |   |
|          | + Adicionar uma ação                                       |          |   |

 Toque em Guardar. Uma vez guardada, a automatização fica visível no separador Automatização.

Através de C (G), pode ativar ou desativar a automatização.

| Automatiza  | ções          |           | +         |   |
|-------------|---------------|-----------|-----------|---|
| Momentos    | Automatiza    | ções Prog | gramações |   |
| Automatizaç | ões –         |           |           |   |
| ြို့ Filme  | noturno       |           |           | G |
|             |               |           |           |   |
|             |               |           |           |   |
|             |               |           |           |   |
|             |               |           |           |   |
|             |               |           |           |   |
|             |               |           |           |   |
|             |               |           |           |   |
|             |               |           |           |   |
| Û           | 88            | Ð         | ą         |   |
| Casa A      | itomatizações | Controlo  | Energia   | J |

#### Exemplo de uma automatização

Esta demonstração exemplifica como criar uma automatização que desliga a ligada à máquina de lavar quando o sensor deteta fugas de água perto do chão da máquina de lavar.

- 1. No ecrã Inicial, toque em
- 2. Toque em **Automatizações** > + para criar uma automatização.
- Para adicionar uma condição, toque em Adicionar condição > Alteração do estado do dispositivo > Sensor de inundação > Fuga detetada > Definir (A).

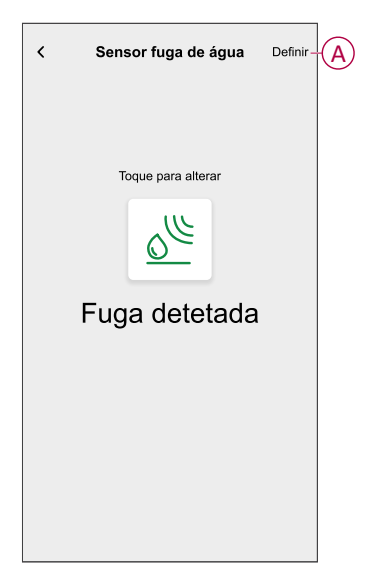

- 4. Para adicionar ação, toque em Então > Adicionar ação e > Controlar um dispositivo > , toque em (B) para desligar e, em seguida, toque em Definir.
- 5. Pode escolher a imagem de fundo que melhor representa a sua

automatização tocando em 🖍 (C).

6. Introduza o nome da automatização (D) e toque em Guardar (E).

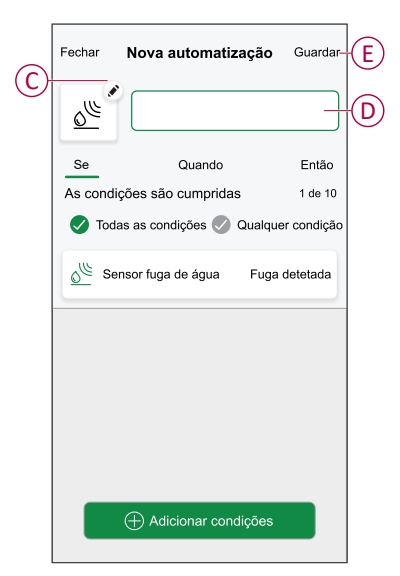

**NOTA:** Quando a automatização está guardada, é visível no separador Automatização. Pode tocar no botão ativar/desativar para ativar a automatização.

#### Editar uma automatização

- 1. No ecrã Inicial, toque em Automatizações
- 2. Aceda a Automatização e toque na automatização que pretende editar.
- 3. No ecrã Editar automatização, é possível realizar as seguintes alterações:
  - Alterar o ícone
  - Mudar o nome da automatização.
  - Toque em cada condição para alterar as definições.
    - Para remover uma condição, deslize a condição para a esquerda e, em seguida, toque em ((A) para a eliminar.
  - Para alterar a ordem das ações, toque na opção **Depois** e mantenha pressionada uma ação, depois arraste e solte na posição desejada.

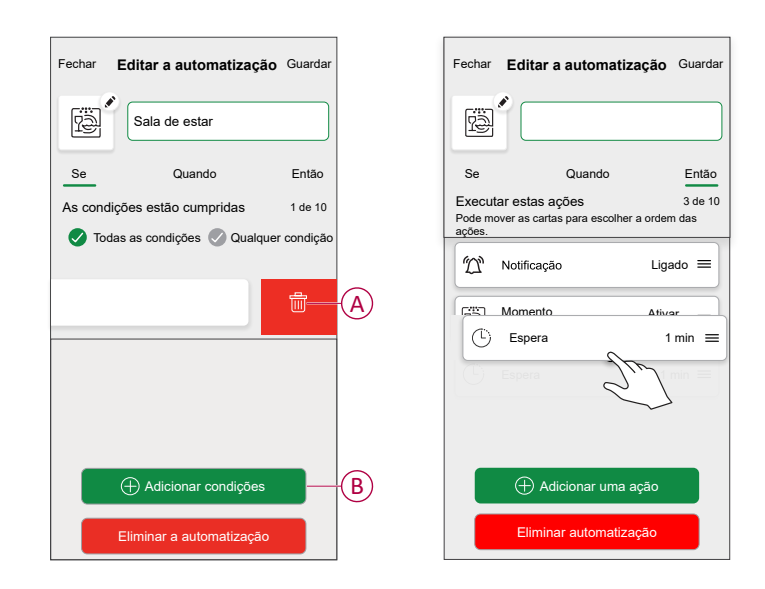

4. Toque em Guardar para guardar as alterações.

#### Eliminar uma automatização

- 1. No ecrã Inicial, toque em Automatizações
- 2. Aceda a Automatização e toque na automatização que pretende eliminar.

3. No ecrã **Editar automatização**, toque em **Eliminar automatização** (A), leia a mensagem de confirmação e, em seguida, toque em **OK** (B).

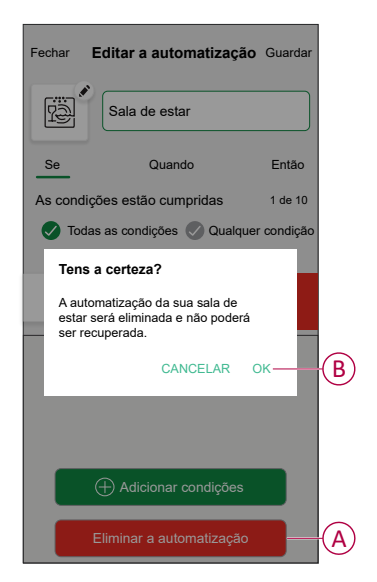

### **Remover o dispositivo**

Utilizando a aplicação Wiser Home, pode remover o sensor do sistema Wiser.

- 1. No ecrã Inicial, toque em 🔅.
- 2. Toque em Dispositivos > Sensor de inundação > Eliminar (A).

SUGESTÃO: Além disso, pode remover o sensor do sistema Wiser tocando no separador Controlo, Sensor de inundação > Definições do dispositivo > Eliminar (A).

| < Detalhes do dispositivo                                   |   |  |
|-------------------------------------------------------------|---|--|
| Sensor fuga de água                                         |   |  |
| Bateria                                                     |   |  |
| OPÇÕES                                                      | ^ |  |
| Nome do dispositivo<br>Sensor fuga de água da casa de banho |   |  |
| Localização<br>Casa de banho                                |   |  |
| Notificar-me se for detetada uma fuga                       |   |  |
| SOBRE                                                       | ^ |  |
| Versão de firmware<br>00.00.000                             |   |  |
| Identificar                                                 |   |  |
|                                                             |   |  |

3. Leia a mensagem de confirmação e toque em **Ok** para remover o sensor do sistema Wiser no ecrã seguinte.

#### NOTA:

- A remoção do sensor reinicia-o. Após a reinicialização, o LED pisca a âmbar, indicando que o sensor está pronto para o emparelhamento.
- Se surgir um problema ao emparelhar ou reiniciar o sensor, consulte Repor o dispositivo, página 24.

### **Repor o dispositivo**

É possível repor manualmente o sensor para as predefinições de fábrica.

 Pressione a tecla de função três vezes (<0,5 s) e depois pressione a tecla de função uma vez (>10 s) a longo prazo, o LED pisca a vermelho após 10 s e então solte a tecla de função.

Após a reinicialização bem sucedida do sensor, o LED para de piscar. Em seguida, o sensor reinicia e pisca a verde durante alguns segundos.

**NOTA:** Após a reposição, o LED desliga-se para poupar a bateria.

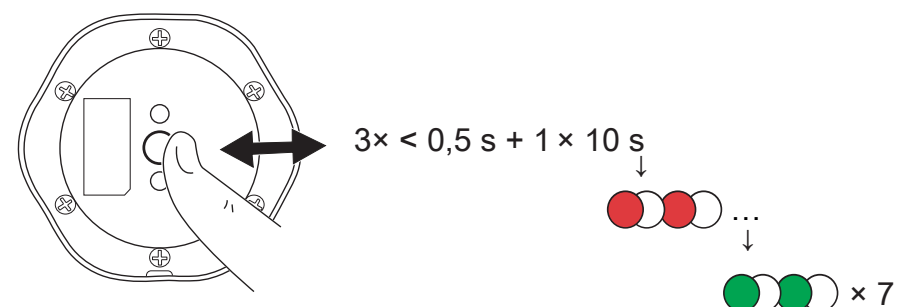

### Substituir as baterias

- 1. Utilize uma chave de parafusos para remover os seis parafusos da tampa da bateria para aceder às baterias.
- 2. Certifique-se de que substitui as baterias pela polaridade correta.
- 3. Fixe a tampa da bateria e aperte os seis parafusos usando uma chave de fenda.

O LED pisca sete vezes a verde e, em seguida, pára de piscar.

**IMPORTANTE:** Elimine as baterias usadas, de acordo com os regulamentos.

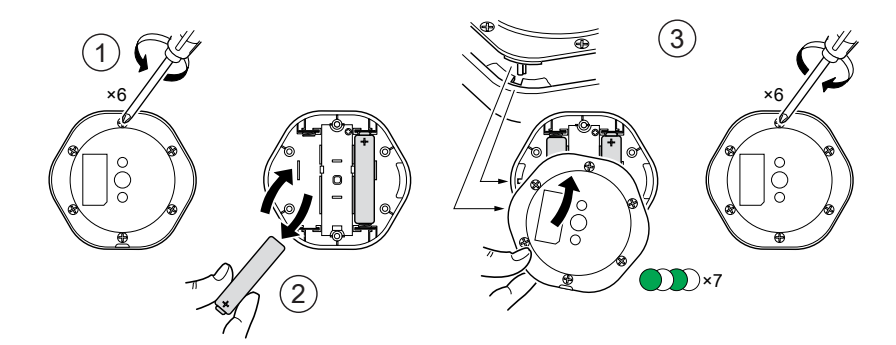

### Indicações de LED

#### Emparelhamento

| Ação do utilizador              | Indicação LED                                       | Estado                                                                                                    |
|---------------------------------|-----------------------------------------------------|----------------------------------------------------------------------------------------------------|
| Prima a tecla de função 3 vezes | O LED pisca a cor de laranja , uma vez por segundo. | O modo de emparelhamento fica ativo<br>durante 30 segundos. Quando o<br>emparelhamento estiver concluído, o LED<br>pisca a verde durante algum tempo, antes<br>de desligar. |

#### Reposição

| Ação do utilizador                                                            | Indicação LED                                    | Estado                                                                                                    |
|-------------------------------------------------------------------------------|--------------------------------------------------|----------------------------------------------------------------------------------------------------|
| Prima 3 vezes a tecla de função e<br>mantenha premida uma vez durante > 10 s. | Passados 10 s, o LED começa a piscar a vermelho. | O sensor está no modo de reinicialização.<br>Será resposto para as configurações de<br>fábrica ao fim de 10 segundos. O sensor é<br>então reiniciado e o LED começa a piscar a<br>verde antes de desligar. |

#### Nível da bateria

| Indicação LED                                       | Estado                                                        |
|-----------------------------------------------------|---------------------------------------------------------------|
| O LED pisca a cor de laranja uma vez por minuto com | A bateria está fraca (< 10%), substitua a bateria, página 24. |
| um sinal sonoro.                                    | NOTA: Aparecerá um pop-up de notificação na aplicação.        |

#### Identificar o dispositivo

| Indicação LED        | Estado                                                                                  |  |
|----------------------|-----------------------------------------------------------------------------------------|--|
| O LED pisca a verde. | O sensor está conectado ao Wiser Hub .                                                  |  |
|                      | <b>NOTA:</b> Esta função é iniciada a partir da aplicação para identificar o<br>sensor. |  |

## Resolução de problemas

| Problema                                                                                   | Causa possível                                                                            | Solução                                                                                                    |
|--------------------------------------------------------------------------------------------|-------------------------------------------------------------------------------------------|----------------------------------------------------------------------------------------------------|
| O sensor aciona a automatização/<br>/programação, mas não mostra o estado na<br>aplicação. | O sensor pode estar sendo submetido a<br>uma atualização de firmware sobre o ar<br>(OTA). | Aguarde a conclusão da atualização do<br>firmware e verifique se o sensor está a<br>comunicar o estado.<br><b>NOTA:</b> A atualização do firmware é<br>executada em segundo plano. |
| O LED pisca a com um sinal sonoro.                                                         | A bateria do sensor está baixa ou drenada.                                                | Substitua a bateria no dispositivo, página 24<br><b>NOTA:</b> Aparecerá um pop-up de<br>notificação na aplicação.                                                                  |

## Informações técnicas

| Bateria                            | 3 VCC, LR03 AAA × 2                                                                                  |
|------------------------------------|----------------------------------------------------------------------------------------------------|
| Vida útil da bateria               | Até 5 anos (pode variar com base na utilização, na frequência de atualização do firmware e ambiente) |
| Potência nominal                   | ≤ 90 mW                                                                                              |
| Frequência de funcionamento        | 2405 - 2480 MHz                                                                                      |
| Potência máx. de rádio transmitida | ≤9 dBm                                                                                               |
| Classificação IP                   | IP44                                                                                                 |
| Temperatura de funcionamento       | -10 °C a 50 °C                                                                                       |
| Humidade relativa                  | 10% a 95%                                                                                            |
| Nível de som                       | ≥ 70 dB a 3 m de distância                                                                           |
| Dimensões (A × L × P)              | 70,8 × 68,68 × 18,96 mm                                                                              |
| Protocolo de comunicação           | Certificado Zigbee 3.0                                                                               |

## Conformidade

## Dados ambientais do produto

Encontre e descarregue dados ambientais abrangentes sobre os seus produtos, incluindo declarações de conformidade RoHS e REACH, bem como o Perfil Ambiental do Produto (PEP), instruções de fim de vida (EOLI) e muito mais.

https://www.se.com/myschneider

### Informações gerais sobre o Programa de Dados Ambientais Schneider

Clique no link abaixo para ler sobre o Programa de Dados Ambientais da Schneider Electric.

https://www.se.com/ww/en/about-us/sustainability/environmental-data-program/

## **Declaration of Conformity**

Hereby, Schneider Electric Industries SAS, declares that this product is in compliance with the essential requirements and other relevant provisions of RADIO EQUIPMENT DIRECTIVE 2014/53/EU and the Radio Equipment Regulations SI 2017 No. 1206.

#### Declaration of conformity can be downloaded on:

- https://www.go2se.com/ref=CCT592012
- https://www.go2se.com/ref=CCT592011

### Marcas registadas

Este guia faz referência a nomes de sistemas e marcas que são marcas registadas dos seus proprietários relevantes.

- Zigbee® é uma marca registada da Connectivity Standards Alliance.
- Apple<sup>®</sup> e App Store<sup>®</sup> são nomes de marcas ou marcas registadas da Apple Inc.
- Google Play<sup>™</sup> Store e Android<sup>™</sup> são nomes de marcas ou marcas registadas da Google Inc.
- A Wi-Fi<sup>®</sup> é uma marca comercial registada da Wi-Fi Alliance<sup>®</sup>.
- Wiser™ é uma marca registada e propriedade da Schneider Electric, das respetivas associadas e filiais.

Outras marcas e marcas registadas são propriedade dos seus respetivos proprietários.

Schneider Electric 35 rue Joseph Monier 92500 Rueil Malmaison França

+ 33 (0) 1 41 29 70 00

www.se.com

Como as normas, especificações e desenhos são periodicamente actualizados, solicite a confirmação das informações incluídas nesta publicação.

© 2022 - 2025 Schneider Electric. Todos os direitos reservados.

DUG\_Sensor fuga de água \_WH-05